# Cisco IOS 시스템 소프트웨어를 실행하는 Catalyst 스위치와 Cisco 라우터 간 EtherChannel 구성

## 목차

<u>소개</u> <u>사전 요구 사항</u> <u>요구 사항</u> <u>사용되는 구성 요소</u> <u>표기 규칙</u> <u>중요 참고 사항</u> <u>구성</u> <u>네트워크 다이어그램</u> <u>구성</u> <u>다음을 확인합니다.</u> <u>show 명령</u> <u>샘플 show 명령 출력</u> <u>문제 해결</u> 관련 정보

# <u>소개</u>

이 샘플 컨피그레이션에서는 Cisco 라우터와 Cisco IOS® 시스템 소프트웨어를 실행하는 Cisco Catalyst 6500 스위치 간에 VLAN 트렁킹 없이 레이어 3(L3) EtherChannel을 설정하는 방법을 보여 줍니다.EtherChannel은 FEC(Fast EtherChannel) 또는 GEC(Gigabit EtherChannel)라고 할 수 있습 니다.용어는 EtherChannel을 구성하는 데 사용하는 인터페이스 또는 포트의 속도에 따라 달라집니 다.이 예에서는 Cisco 라우터와 Catalyst 6500 스위치의 고속 이더넷 포트 2개를 FEC에 번들로 포 함시켰습니다.이 문서에서 FEC, GEC, 포트 채널, 채널 및 포트 그룹은 모두 EtherChannel을 의미 합니다.

이 문서에는 스위치 및 라우터의 컨피그레이션 파일과 관련 샘플 show 명령의 출력만 포함됩니다.

# <u>사전 요구 사항</u>

### <u>요구 사항</u>

이 구성을 시도하기 전에 다음 요구 사항을 충족해야 합니다.

• Cisco IOS Software를 실행하는 Catalyst 6500/6000 및 4500/4000 시리즈 스위치:Cisco IOS Software를 실행하는 Catalyst 6500/6000 및 4500/4000 시리즈 스위치는 모든 모듈에서 최대

8개의 호환 가능한 구성 이더넷 인터페이스로 레이어 2(L2) 및 L3 EtherChannel을 모두 지원합 니다.각 EtherChannel의 모든 인터페이스는 속도가 동일해야 합니다.모두 L2 또는 L3 인터페이 스로 구성되어야 합니다.EtherChannel 로드 밸런싱은 MAC 주소, IP 주소 또는 TCP 포트 번호 를 사용할 수 있습니다.**참고:** 선택한 모드는 스위치에 구성된 모든 EtherChannel에 적용됩니다 .Catalyst 6500/6000 <u>Cisco IOS Software 릴리스 12.1E</u> 이상 및 Catalyst 4500/4000 <u>Cisco IOS</u> <u>Software 릴리스 12.1(8a)EW</u> 이상

- Cisco 라우터:IP 트래픽은 포트 채널 인터페이스를 통해 분산되고 다른 라우팅 프로토콜의 트 래픽은 단일 링크를 통해 전송됩니다.브리지된 트래픽은 패킷의 L3 정보를 기반으로 분산됩니 다.L3 정보가 패킷에 없는 경우 트래픽은 첫 번째 링크를 통해 전송됩니다.
- 다양한 Cisco 라우터가 EtherChannel을 지원합니다.Cisco 라우터에서 EtherChannel을 지원하는 플랫폼 또는 코드 버전을 찾으려면 <u>Cisco Feature Navigator II</u> (<u>등록된</u> 고객만 해당)를 사용 합니다.EtherChannel을 지원하는 라우터 및 Cisco IOS 소프트웨어 릴리스의 목록은 FEC 기능 에 있습니다.

다른 Cisco 제품에서 EtherChannel에 대한 하드웨어 및 소프트웨어 요구 사항은 <u>System</u> <u>Requirements to Implement EtherChannel on Catalyst Switch를</u> 참조하십시오.

### <u>사용되는 구성 요소</u>

이 문서의 정보는 다음 소프트웨어 및 하드웨어 버전을 기반으로 합니다.

- Cisco IOS Software 릴리스 12.1(8b)E10을 실행하는 Catalyst 6500 스위치
- Cisco IOS Software 릴리스 12.1(21)을 실행하는 Cisco 7500 라우터

이 문서의 스위치 구성은 Cisco IOS Software를 실행하는 모든 Catalyst 6500/6000 및 모든 Catalyst 4500/4000 Series 스위치에 적용됩니다.

이 문서의 정보는 특정 랩 환경의 디바이스를 토대로 작성되었습니다.이 문서에 사용된 모든 디바 이스는 초기화된(기본) 컨피그레이션으로 시작되었습니다.현재 네트워크가 작동 중인 경우, 모든 명령어의 잠재적인 영향을 미리 숙지하시기 바랍니다.

**참고:** write erase 명령을 사용하면 모든 디바이스에서 컨피그레이션이 기본 컨피그레이션을 갖도 록 지워집니다.write erase 명령을 실행한 후 디바이스를 다시 로드하여 기본이 아닌 모든 컨피그레 이션을 플러시해야 합니다.

### <u>표기 규칙</u>

문서 규칙에 대한 자세한 내용은 Cisco 기술 팁 표기 규칙을 참고하십시오.

### <u>중요 참고 사항</u>

처음에 물리적 인터페이스에서 channel-group 명령을 실행하면 자동으로 포트 채널 인터페이스가 생성됩니다.물리적 인터페이스를 채널링하기 전에 포트 채널 인터페이스를 구성한 경우 먼저 포트 채널 인터페이스를 제거합니다.이는 Catalyst 스위치에서만 해당됩니다.7500 라우터의 컨피그레이 션 변경 순서.물리적 인터페이스에서 채널 그룹을 구성하기 전에 포트 채널 인터페이스를 구성해야 합니다.

Catalyst 6500/6000 및 4500/4000 Cisco IOS Software의 포트 채널 구성 순서는 중요합니다.물리적 인터페이스에서 **channel-group** 명령을 실행하기 전에 switchport 명령을 실행하는 것이 가장 좋습 니다. 물리적 인터페이스(인터페이스 Gigabit Ethernet 1/1)에서 switchport 명령 전에 channel-group 명령 을 실행하면 포트 채널 인터페이스가 자동으로 생성되어 L3 인터페이스가 됩니다.그런 다음 물리적 인터페이스에서 switchport 명령을 실행하면 물리적 인터페이스가 L2 인터페이스가 됩니다.또한 이 전에 생성한 포트 채널 인터페이스에는 연결된 물리적 인터페이스가 없습니다.channel-group 명령 이 물리적 인터페이스 아래에 없습니다.이 경우 먼저 새로 구성된 포트 채널 인터페이스 아래 switchport 명령을 실행해야 합니다.그런 다음 물리적 포트는 channel-group 명령을 다시 수락합니 다.이 경우 포트 채널이 L3 인터페이스에서 L2 인터페이스로 변경되었습니다.

이와 달리 물리적 인터페이스에서 switchport 명령을 먼저 실행한 다음 channel-group 명령을 추가 하는 것을 고려하십시오.이 경우 port-channel 인터페이스는 자동으로 생성되며 구성된 모든 switchport 명령을 상속합니다.

Cisco IOS Software를 실행하는 Catalyst 6500/6000 스위치에서 모든 포트는 기본적으로 L3 포트 입니다.Cisco IOS Software를 실행하는 Catalyst 4500/4000 스위치에서 모든 포트는 기본적으로 L2 포트입니다.

## <u>구성</u>

이 섹션에는 이 문서에서 설명하는 기능을 구성하기 위한 정보가 표시됩니다.

**참고:** <u>명령 조회 도구(등록된</u> 고객만 해당)를 사용하여 이 문서에 사용된 명령에 대한 자세한 내용을 확인하십시오.

### <u>네트워크 다이어그램</u>

이 문서에서는 다음 네트워크 설정을 사용합니다.

## FEC between 7500 and 6500

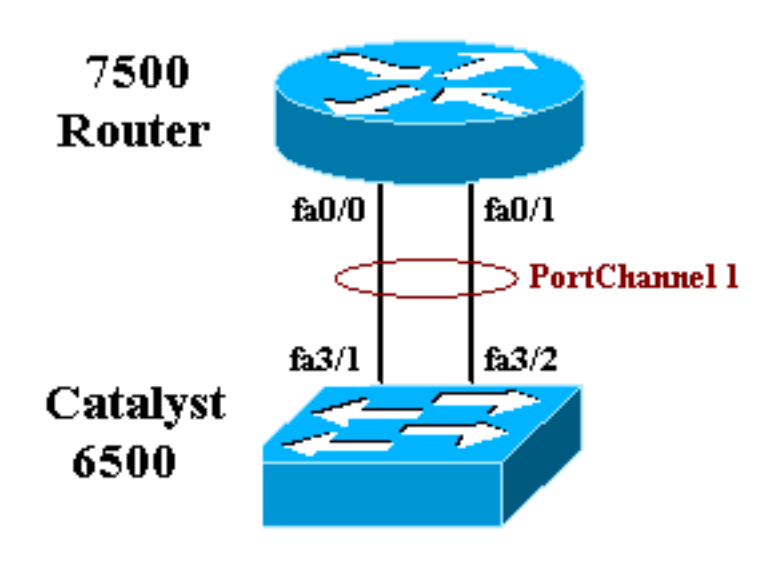

#### 이 문서에서는 다음 구성을 사용합니다.

- Catalyst 6500 스위치(VLAN 트렁킹 없음)
- <u>Cisco 7500 라우터(VLAN 트렁킹 없음)</u>

**참고:** 코멘트와 설명은 파란색 기울임꼴로 표시됩니다.

```
Catalyst 6500 스위치(VLAN 트렁킹 없음)
Building configuration...
Current configuration : 5869 bytes
1
version 12.1
service timestamps debug uptime
service timestamps log uptime
no service password-encryption
1
hostname cat6500
1
boot buffersize 126968
boot system flash slot0:c6sup11-jsv-mz.121-8b.E15.bin
boot bootldr bootflash:c6msfc-boot-mz.121-8b.E15
enable password ww
1
redundancy
main-cpu
 auto-sync standard
ip subnet-zero
!
1
no ip finger
!
1
1
1
!--- In this example, you configure L3 EtherChannel. !-
-- For more details, refer to this document: !---
Configuring EtherChannels. !--- A logical port-channel
interface is automatically created !--- when ports are
grouped into a channel group. interface Port-channel 1
ip address 11.1.1.2 255.255.255.0 duplex full speed 100
!--- If you specify the speed and duplex setting at the
port channel !--- level, these settings pass down to the
physical ports. !--- In other words, the physical ports
inherit the same speed !--- and duplex settings as the
port-channel interface. hold-queue 300 in ! interface
GigabitEthernet1/1 no ip address shutdown ! interface
GigabitEthernet1/2 no ip address shutdown ! interface
FastEthernet3/1 no ip address duplex full speed 100 !---
Port is a member of channel group 1. Routers do not
support !--- EtherChannel negotiation (Port Aggregation
Protocol [PAgP]), so PAgP !--- needs to be disabled. On
a Catalyst 4500/4000 switch, all ports are !--- L2 ports
by default. Convert this port from a physical L2 port to
!--- a physical L3 port with the no switchport command.
channel-group 1 mode on
interface FastEthernet3/2
no ip address
duplex full
```

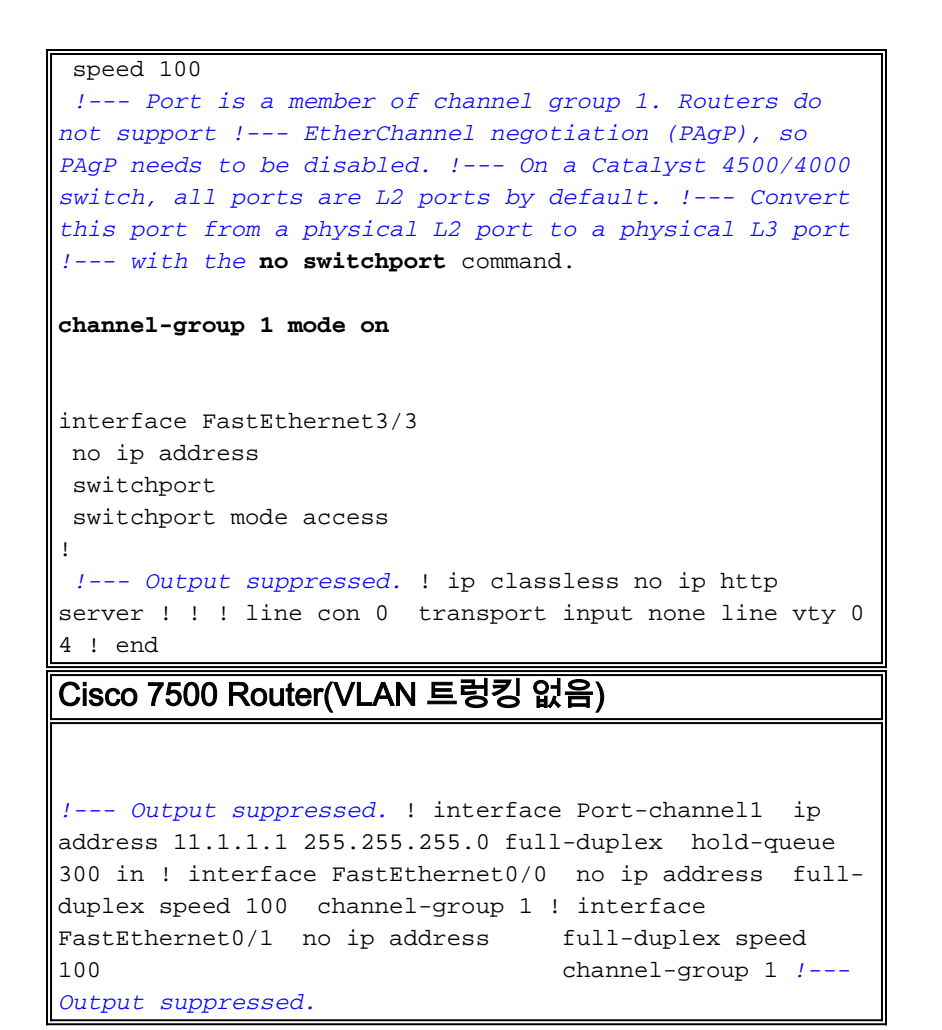

# <u>다음을 확인합니다.</u>

이 섹션에서는 컨피그레이션이 제대로 작동하는지 확인하는 데 사용할 수 있는 정보를 제공합니다.

### <u>show 명령</u>

일부 **show 명령은** <u>출력 인터프리터 툴 에서 지원되는데(등록된</u> 고객만), 이 툴을 사용하면 show 명 령 출력의 분석 결과를 볼 수 있습니다.

- show etherchannel channel-id port-channel Cisco IOS 스위치에서 포트 채널을 확인합니다.
- show interfaces port-channel channel-id—Cisco IOS 라우터에서 포트 채널을 확인합니다.

#### <u>샘플 show 명령 출력</u>

#### <u>Catalyst 6500/6000 스위치</u>

• show etherchannel channel-id port-channel

#### <u>Cisco 7500 라우터</u>

#### show interfaces port-channel channel-id

Router#show interfaces port-channel 1 Port-channell is up, line protocol is up Hardware is FastEtherChannel, address is 00e0.1476.7600 (bia 0000.0000.0000) Internet address is 11.1.1.1/24 MTU 1500 bytes, BW 400000 Kbit, DLY 100 usec, rely 255/255, load 62/255 Encapsulation ARPA, loopback not set, keepalive set (10 sec), hdx ARP type: ARPA, ARP Timeout 04:00:00 No. of members in this fechannel: 2 Member 0 : FastEthernet0/0 Member 1 : FastEthernet0/1 Last input never, output never, output hang never Last clearing of "show interface" counters 10:51:55 Queueing strategy: fifo Output queue 0/40, 0 drops; input queue 0/300, 0 drops 5 minute input rate 0 bits/sec, 0 packets/sec 5 minute output rate 98281000 bits/sec, 8762 packets/sec 4545 packets input, 539950 bytes, 0 no buffer Received 0 broadcasts, 0 runts, 0 giants 0 input errors, 0 CRC, 0 frame, 0 overrun, 0 ignored, 0 abort 0 watchdog, 0 multicast 0 input packets with dribble condition detected 342251216 packets output, 3093422680 bytes, 0 underruns 0 output errors, 0 collisions, 0 interface resets 0 babbles, 0 late collision, 0 deferred 0 lost carrier, 0 no carrier 0 output buffer failures, 0 output buffers swapped out

### <u>문제 해결</u>

현재 이 컨피그레이션에 사용할 수 있는 특정 문제 해결 정보가 없습니다.

## <u>관련 정보</u>

- <u>CatOS 시스템 소프트웨어를 실행하는 Catalyst 4500/4000, 5500/5000 및 6500/6000 스위치</u> <u>간 EtherChannel 구성</u>
- Catalyst 스위치에서 EtherChannel을 구현하기 위한 시스템 요구 사항
- Cisco Catalyst 4000 Series 스위치 구성 가이드
- EtherChannel 구성
- <u>Cisco IOS 소프트웨어를 실행하는 Catalyst 4500/4000 및 6500/6000 스위치 간 레이어 2</u> <u>EtherChannel 및 트렁킹 구성</u>

- <u>Catalyst 3550/3750 Series 스위치와 Cisco IOS System Software를 실행하는 Catalyst 스위치</u> <u>간 EtherChannel 구성 예</u>
- <u>샘플 구성:CatOS와 Cisco IOS를 실행하는 Catalyst 스위치 간 EtherChannel</u>
- <u>LAN 제품 지원</u>
- <u>LAN 스위칭 기술 지원</u>
- <u>툴 및 리소스</u>
- <u>Technical Support Cisco Systems</u>